## **CREER UN DIAPORAMA VIDEO avec PHOTO RECIT 3**

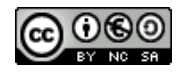

### Recherchez PHOTO RECIT 3 / Téléchargez / Installez PHOTO RECIT 3

Photo récit est la version française du logiciel de Microsoft Photo story Les impressions écrans qui suivent l'ont été avec la version anglaise d'où une nuance dans les noms de bouton

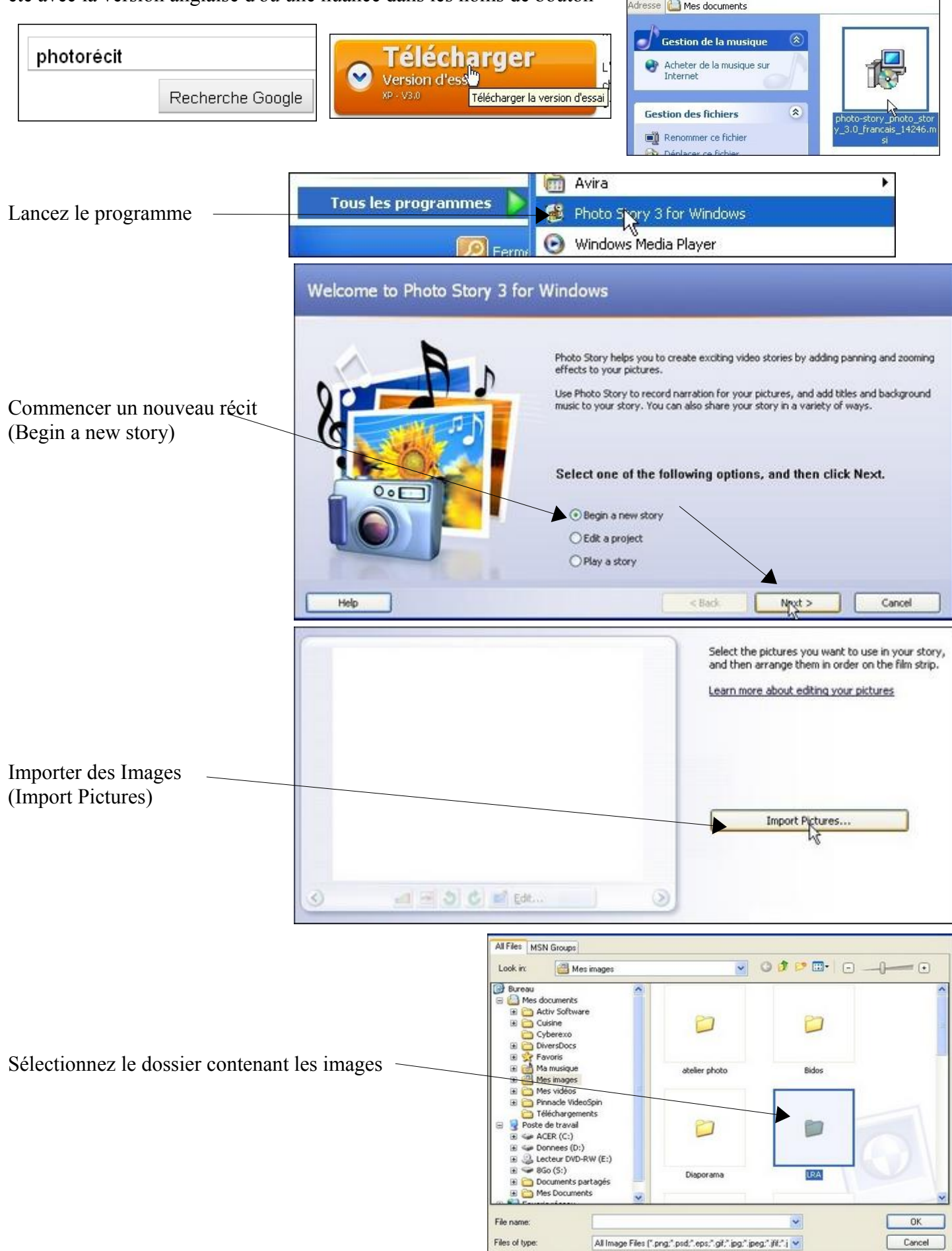

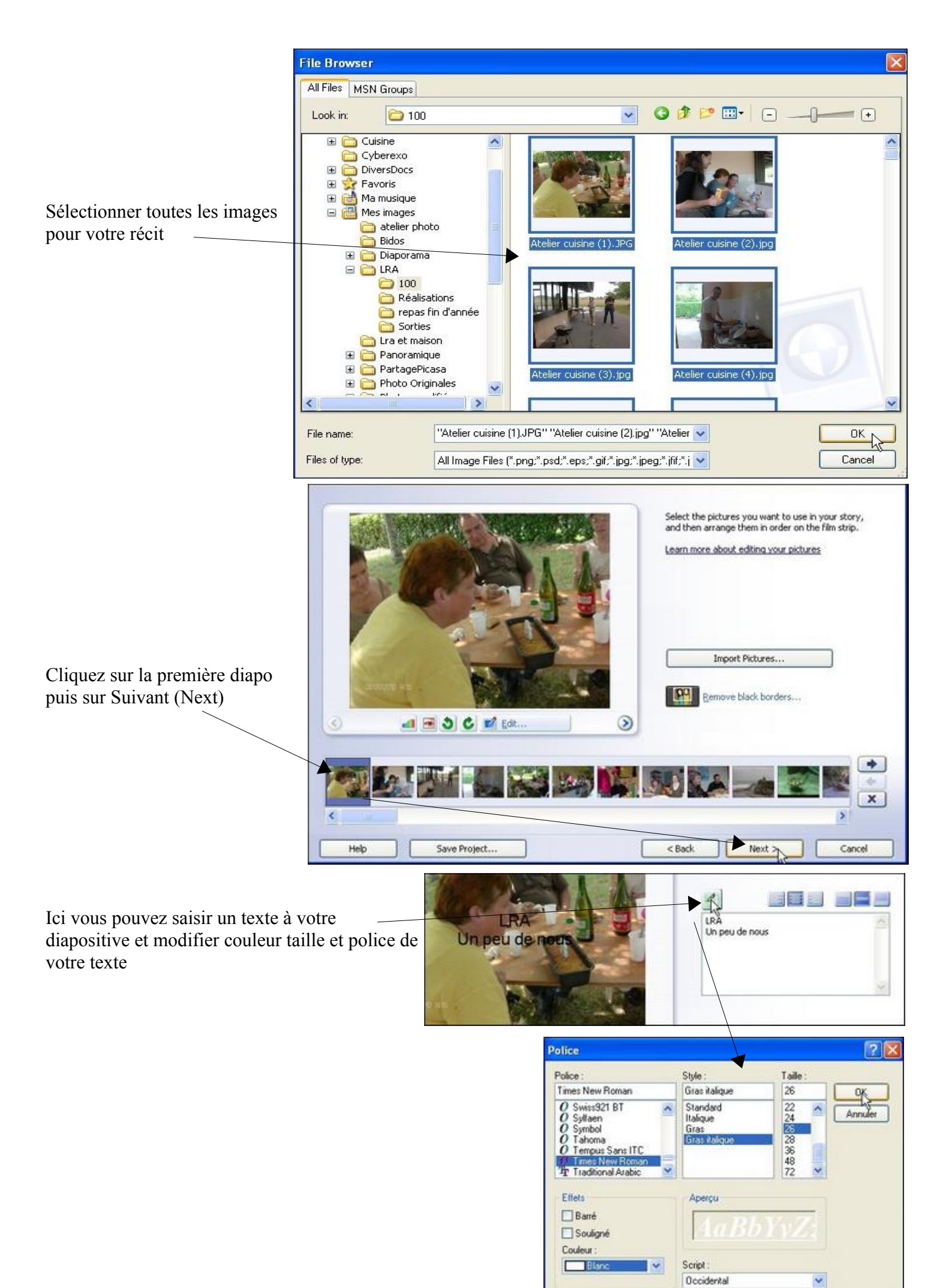

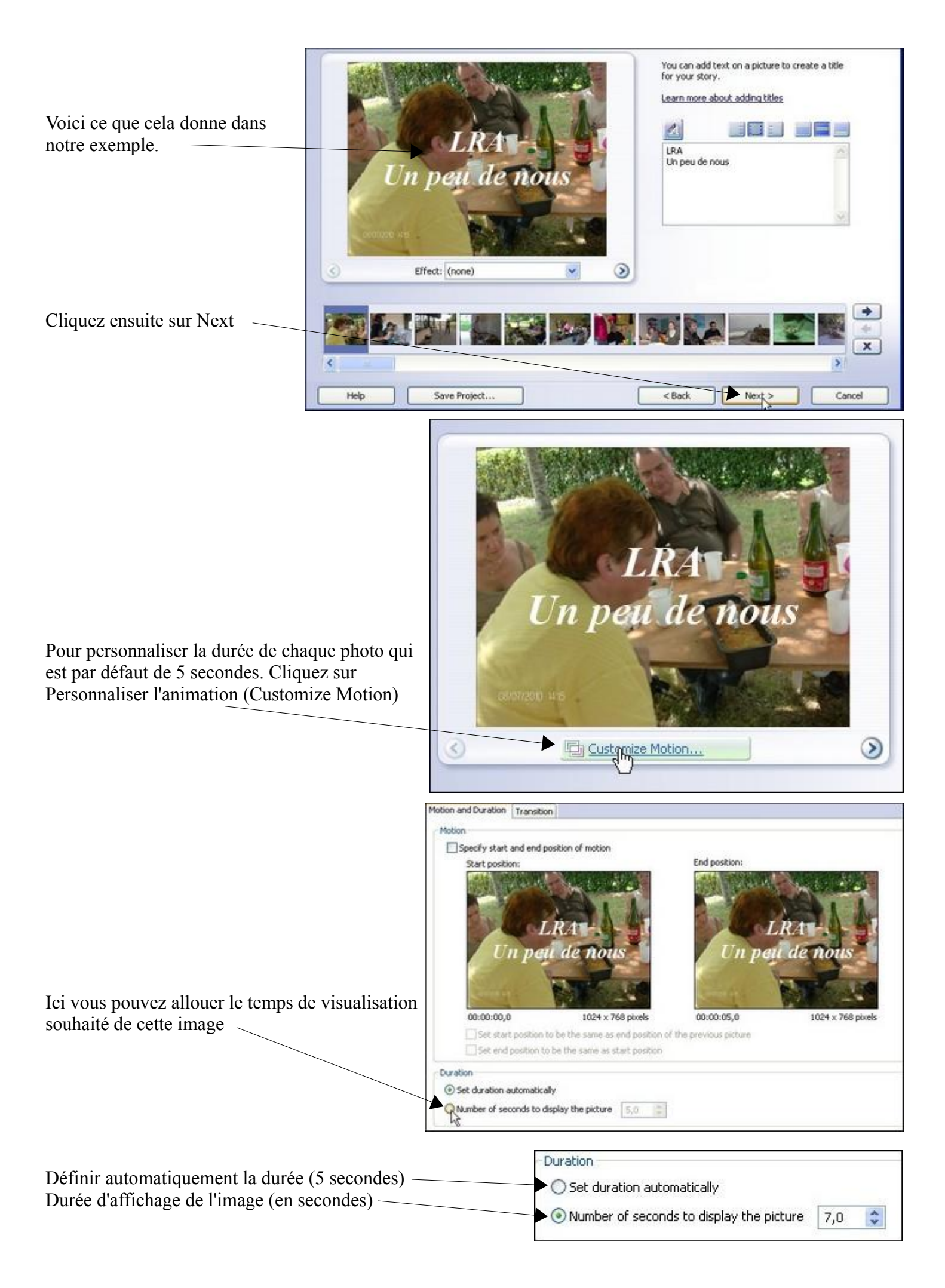

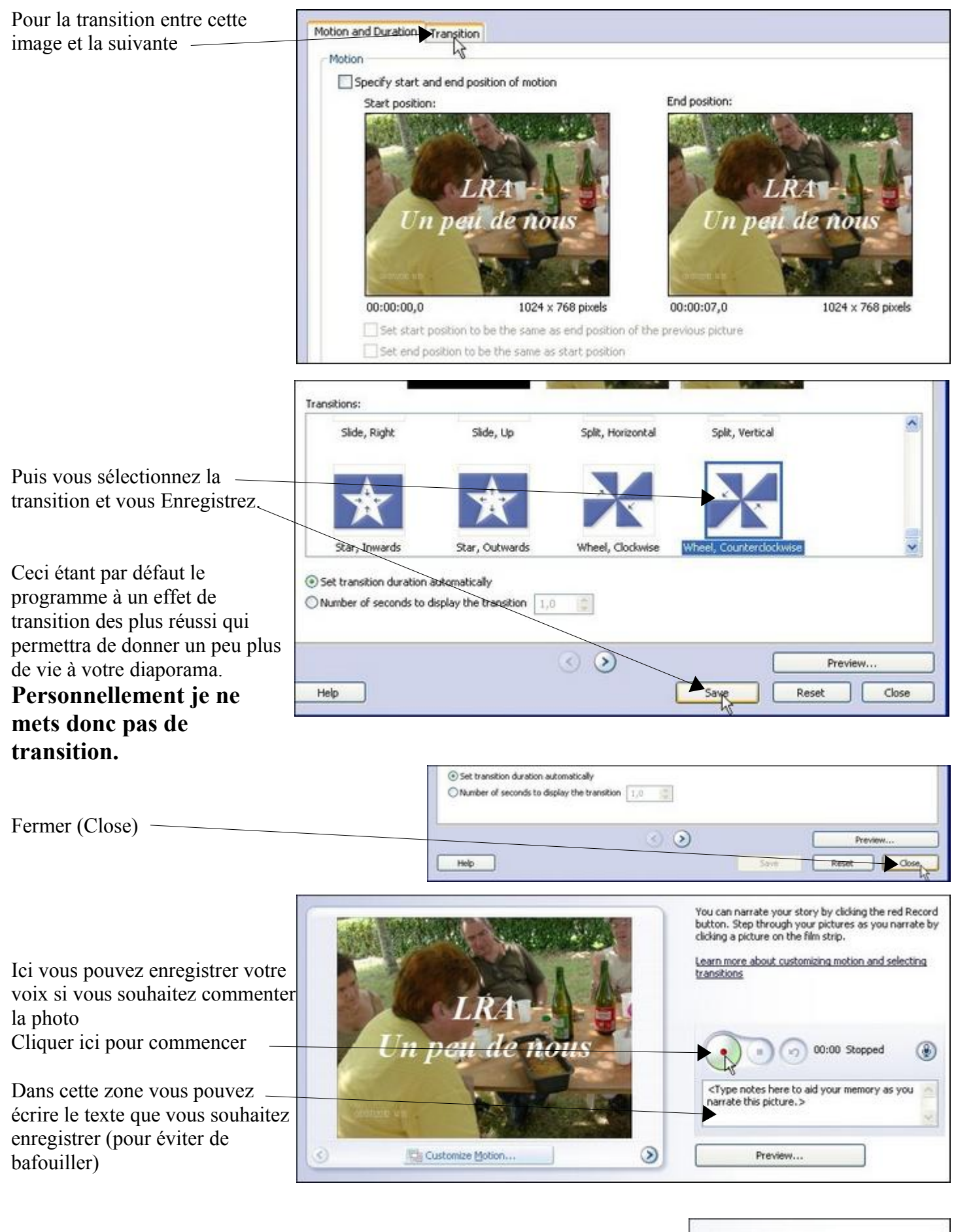

|                                                                                                    | Photo Story 3 for Windows     Image: Story 3 for Windows     Image: Story 3 for Windows                                                                                                    |
|----------------------------------------------------------------------------------------------------|----------------------------------------------------------------------------------------------------|
| Aperçus<br>Continuons, cliquons sur Suivant (Next)                                                                                                    | Photo Story 3 for Windows Preview<br>Photo Story 3 for Windows Preview<br>Preview<br>Photo Story 3 for Windows Preview<br>Photo Story 3 for Windows Photo Story 3 for Windows Preview<br>Photo Story 3 fo |
|                                                                                                    | < Back Next > Cancel                                                                                                    |
|                                                                                                    | Add background music                                                                                                    |
| Sélectionner une musique<br>Ajout de musique, il me faut sélectionner<br>la musique que je souhaite associer à<br>mon diaporama MAIS observez que c'est<br>la deuxième photo qui est sélectionnée.<br>C'est à partir de la que<br>que commencera la musique<br>2 clics rapides sur le fichier audio (wav, w<br>Mon morceaux de musique étant plus cour<br>diaporama je clique sur la photo qui suit | You can add background music to a set of pictures. Select the picture where you want the music to start playing, and then<br>dd: Select Music or Create Music<br>Select Music<br>Select Music<br>Select Music<br>Deter Music<br>Deter Music<br>Deter Music<br>Deter Music<br>Preview<br>The Save Project<br>The Save Project<br>The Save                                                                                                    |
| Volume:                                                                                                    | Create Music Delete Music                                                                                                    |
| Sleep Away                                                                                                    | roject                                                                                                    |

et de nouveau Sélectionner une musique...-(Select Music)

Je renouvelle cette opération autant que nécessaire.

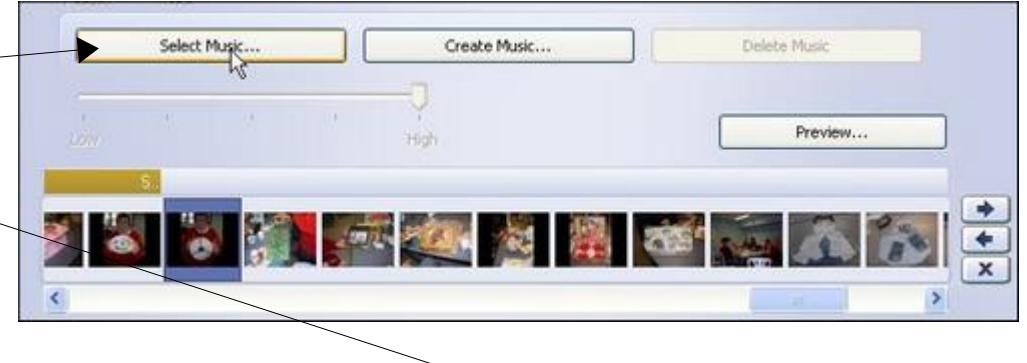

## Quand j'ai fini je clique sur Suivant (Next)

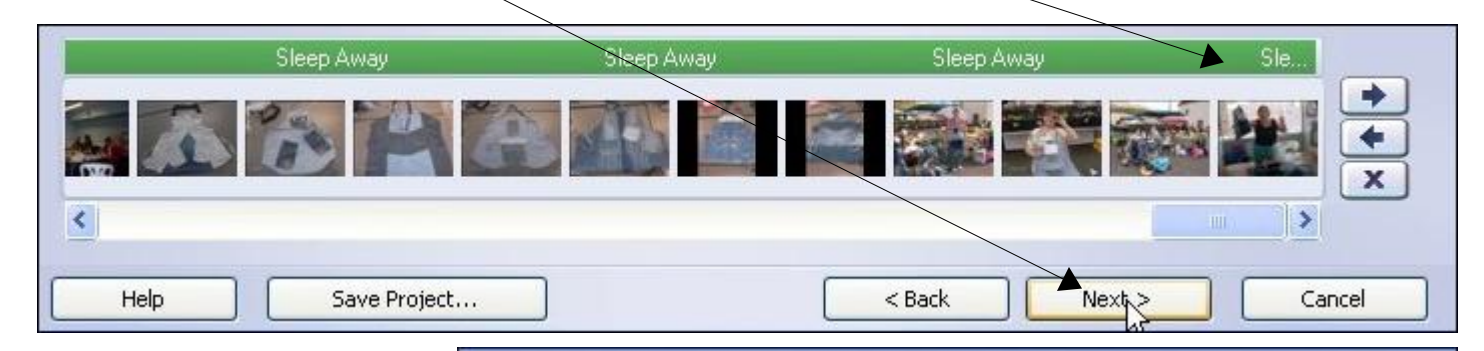

Save your story

Activities:

# Nous arrivons à la fin du diaporama

|                                                                            | Save your story for playback on your computer                                    | â |
|----------------------------------------------------------------------------|----------------------------------------------------------------------------------|---|
|                                                                            | Send the story in an e-mail message                                              |   |
|                                                                            | Save your story for playback on a Pocket PC with Windows Media Player 10 Mobile  |   |
|                                                                            | Save your story for playback on a Smartphone with Windows Media Player 10 Mobile | ~ |
|                                                                            | Learn more about the selected activity                                           |   |
| Choisissez l'endroit sur votre                                             | Check for more story activities on the Microsoft Web site                        |   |
| ordinateur ou vous souhaitez<br>enregistrer le film.<br>Parcourir (Browse) | Specify the location and file name of your story:                                |   |

What do you want to do with your story?

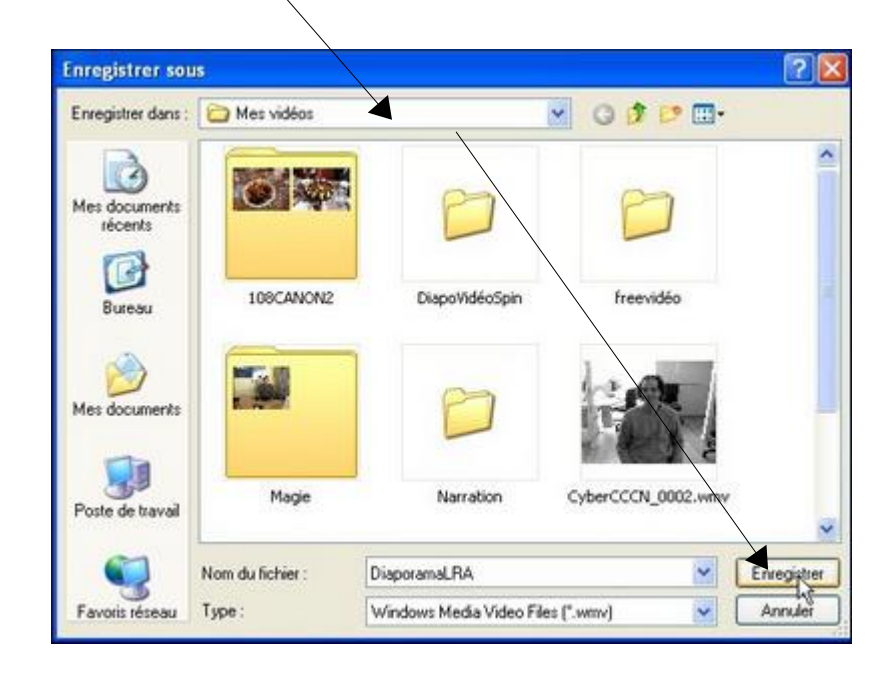

|                                                                                                    | Save your story                                                                                                    |                                                                                                    |
|----------------------------------------------------------------------------------------------------|----------------------------------------------------------------------------------------------------|----------------------------------------------------------------------------------------------------|
| Sélectionnez<br>Enregistrez votre récit<br>(Save your story)<br>Puis cliquez sur Paramètres<br>(Setting)<br>Choisissez:<br>Profil pour ordinateur 4<br>(1024x768) | What do you want to do with your story?         Activities:         Save your story for playback on your computer         Send the story in an e-mail message         Save your story for playback on a Pocket PC with Windows         Save your story for playback on a Pocket PC with Windows         Save your story for playback on a Smartphone with Window         Save your story for playback on a Smartphone with Window         Save your story for playback on a Smartphone with Window         Learn more about the selected activity.         Check for more story activities on the Microsoft Web size         File name         Specify the location and file name of your story:         s videos/plaporamaLRA.wmv       Browse         Quality Settings                                                                                                    | Media Player 10 Mobile<br>ws Media Player 10 Mobile                                                                                                    |
| Puis cliquez sur Paramètres<br>(Setting)                                                                                                    | onnez<br>shrez votre trécit<br>our story)<br>shrez votre trécit<br>our story)<br>serve dan yr backet av the selvet an a read reason<br>serve dan yr backet av the<br>serve dan yr backet av the<br>se |                                                                                                    |
| Choisissez:<br>Profil pour ordinateur 4<br>(1024x768)                                                                                                    | Settings         Profile       Profile for computers - 2 (640x480)         Profile for computers - 1 (320x240)         Profile for computers - 2 (640x480)         Profile for computers - 3 (300x600)         Profile for computers - 3 (300x600)         Profile for creating DVDs - NTSC (64         Profile for creating UDS - NTSC (64         Profile for creating UDS - NTSC (64         Profile for creating VDS - NTSC (64         Profile for creating VDS - NTSC (64         Profile for creating VDS - NTSC (64         Profile for creating VDS - NTSC (64         Profile for creating VDS - NTSC (64         Profile for creating VDS - NTSC (64         Profile for creating VDS - NTSC (64         Profile for creating VDS - NTSC (64         Profile for creating VDS - NTSC (64         Profile for creating VDS - NTSC (64         Profile for creating VDS - NTSC (64         Profile for creating VDS - NTSC (64         Profile for Portable Media Center de         Profile for Smartphones with Window         Display size: 640 x 45         Profile for Smartphones with Window         Aspect ratio: 4:3         Prame per second: 30         Help         Profile for computers - 4 (1024x768)         Recommended if the story is going to be pla processor, 512MB of                                                                                                    | Image: Second Second Secon |
| Puis OK Details<br>File type:<br>Bit rate: M<br>Display siz<br>Aspect rat<br>Frame per<br>Help                                                                    | Windows Media Video (WMV)<br>Variable bitrate ( Quality:95 )<br>e: 1024 x 768 pixels<br>io: 4:3<br>Second: 30                                                                                                    | Story file size<br>Estimated space required:<br>The size of the story will vary depending on the<br>content of the saved story (for VBR)<br>Estimated disk space available on drive D:<br>2,47 GB                                                                                                    |

|                                                                   | Specify the location and file name           | of your story:                                                                   |                                             |        |
|-------------------------------------------------------------------|----------------------------------------------|----------------------------------------------------------------------------------|---------------------------------------------|--------|
|                                                                   | s vidéos\DiaporamaLRA.wmv                    | Browse                                                                           |                                             |        |
|                                                                   | Quality Settings<br>Profile: Profile for com | puters - 4 (1024x768)                                                            |                                             |        |
| Puis Suivant (Next)                                               | Description: Recommended<br>processor, 512   | l if the story is going to be played ful<br>2MB of RAM or higher). Video size: 1 | ll screen on a computer (3.2 GHz<br>024x768 |        |
|                                                                   | Settings                                     |                                                                                  |                                             |        |
|                                                                   | Help Save Proj                               | ect                                                                              | < Back Next>                                | Cancel |
|                                                                   | Buildin                                      | g Your Story                                                                     |                                             |        |
| Le filme est crée en 3 petites étape                              | S Step 3                                     | of 3: Generating video                                                           |                                             |        |
|                                                                   | D:\/Mes                                      | Documents\Mes vidéos\Diaporan                                                    | naLRA.wmv                                   |        |
|                                                                   |                                              |                                                                                  |                                             |        |
|                                                                   |                                              |                                                                                  | ******************                          |        |
|                                                                   |                                              |                                                                                  | Cancel                                      |        |
|                                                                   |                                              |                                                                                  |                                             |        |
|                                                                   | A                                            | Your story has b                                                                 | een created successfully!                   |        |
|                                                                   |                                              | File name:                                                                       | DiaporamaLRA.wmv                            |        |
|                                                                   | XP -                                         | Location:                                                                        | D:\Mes Documents\Mes vidéos                 |        |
|                                                                   | 0                                            | Size:                                                                            | 30,6 MO                                     |        |
|                                                                   |                                              | What would                                                                       | you like to do next?                        |        |
|                                                                   |                                              | E Yew your                                                                       | story                                       |        |
|                                                                   |                                              | <ul> <li>Create an</li> </ul>                                                    | other story                                 |        |
| Sauvegardez votre travall de<br>Dhoto Story Enrogistror la projet |                                              |                                                                                  |                                             |        |
| (Save project)                                                    | Help Save Pro                                | Het                                                                              | < Back Ext                                  | Gancel |

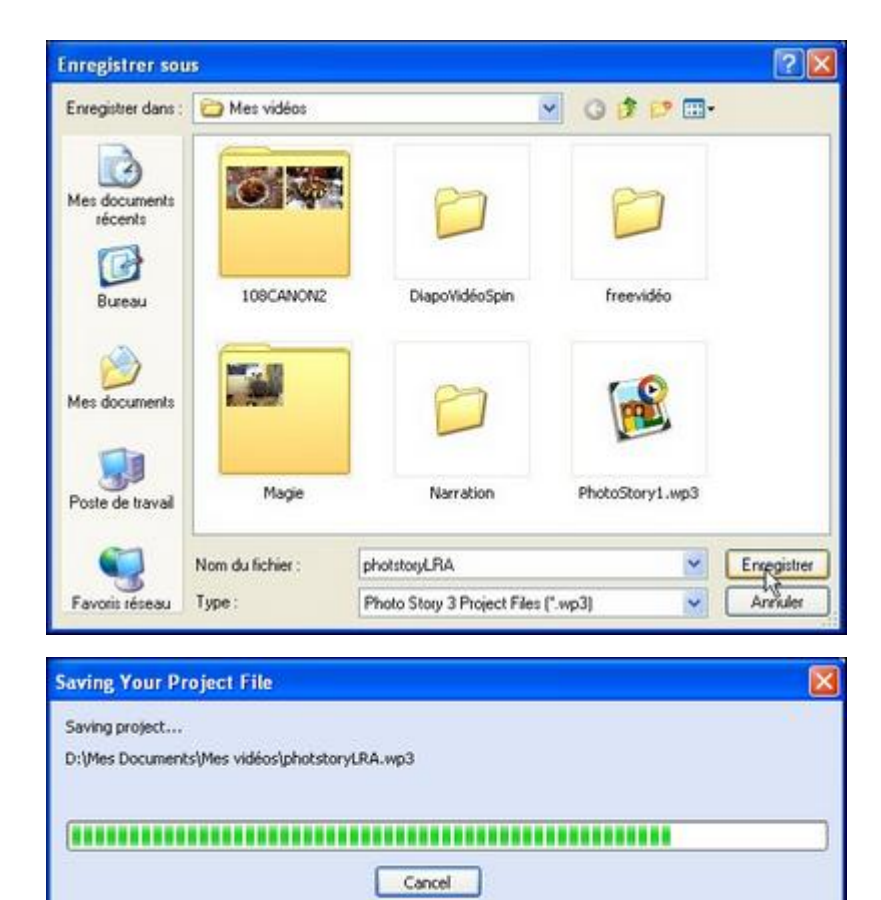

► Exit

Cancel

< Back

Voici votre fichier vidéo.

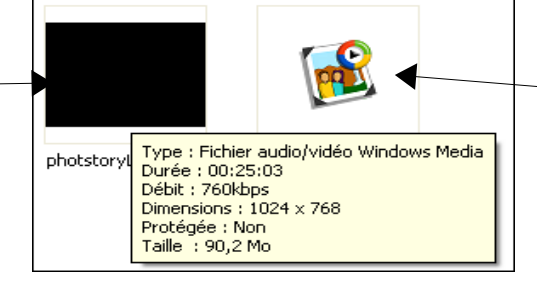

Voici le Projet (le montage sous PR)

Il faut maintenant le convertir pour qu'il soit lisible sur un lecteur DVD de salon Nous allons réaliser cela avec le programme qui se nomme **Super** 

Recherchez / Téléchargez / Installez SUPER Télécharger SUPER - gratuit - Q Télécharger SUPER sur Clubic : Convert Version complime gratuite V Logiciel Windows. s 7 (32 bits). Vi its, XP, 2000 - V2010 www.clubic.com/telecharger-fiche19891 super\_super\_v2010\_buil Lancez le programme d\_44\_anglais\_19891.exe m SUPER © Version 2009.bld.36 (June 10, 2009) ۶ SUPER @ SUPER © Uninstall TeamViewer 5 .

La manière la plus simple de mettre votre fichier vidéo à convertir dans le programme Super, est d'ouvrir le dossier ou se trouve ce fichier vidéo, de réduire partiellement la fenêtre, et de faire un Cliqué / Glissé

| Advester Driffles Documents/fles vidéos                                                                                      | m                               |                    | <u>~</u> ∰ «         | 0       | 1. Select the<br>SVCD Std. Comple                        | Output Container   12                                                    | Select the Out                                        | put Video Codec   [3.<br>• mpi            | Select the Out      | put Audio (              |
|----------------------------------------------------------------------------------------------------|---------------------------------|--------------------|----------------------|---------|----------------------------------------------------------|--------------------------------------------------------------------------|-------------------------------------------------------|-------------------------------------------|---------------------|--------------------------|
| Live tout<br>Copier sur le CD                                                                                                | MVI_0088.AVI.index              | M1_0255.4VI        | Mv1_0255.AVI.A.index |         | internal encoders<br>Offorpeg<br>MEncoder                | are auto exected to comple                                               | de this operati<br>Producer                           | on                                        | Direct              | Prove Decor              |
| Gestion des fichiers (2)<br>Bencomer ce ficher<br>Déplacer ce fichier<br>Copier ce fichier                                   |                                 |                    |                      | WBEO    |                                                          | - Video Scale Size<br>○ 480 480 ④ 480 576                                | Atpect<br>01:1<br>043<br>056<br>011:9<br>0125<br>0169 | Frame/Sec<br>⊚ 25 ○ 29.97                 | Ditrate kkps        | Cption<br>14 Qu<br>Sover |
| Publier on ficher siz le Web.     Driveyer on ficher par courrier<br>electrorique     Supprimer te ficher                    | MVI_0255.AVI.index              | DiapoVidéoSpin     | freevidéo            | VIDEO   | Closter Audo                                             | Sempling Freq                                                            | Channels<br>©1                                        | Bitrate libpo                             | DVD Lan<br>AudioSh  | guage Se<br>com Trac     |
| Autres emplacements (2)<br>Mes Documents<br>Vidéo partagée<br>Poste de traval                                                | Disporama video<br>LRA_0001.avi | Disporanal,RA. Hmv | PhotoStory1.verv     | OUTPUT  | Encode to File For<br>Use Video Codec<br>Use Audio Codec | net: MPG (SVCD Standard<br>MPE0-4, 480:576 (4.3)<br>mp2, Stereo, 224 kbp | © 2<br>Compliant form<br>, 2495 kbps,<br>s, 44100 Hz, | at)<br>25 tps<br>AudioStream (default) to | elected             |                          |
| S Fevoris réseau                                                                                                    | 2                               |                    |                      |         | DROP A VALID MU                                          | LTIMEDIA FILE HERE - V                                                   | Vill by to play                                       | or encode                                 |                     |                          |
| Détails (*)<br>photstoryLRA.wmv<br>Ficher audo/vides Windows Media<br>Date de modifications: jeudi 27<br>jenvier 2011, 11:13 | PhotoStory1.wp3                 | ByotoStory1_1.werv | PhotoStory1_2.verv   |         | Active FileName                                          | Etreaming Link                                                           |                                                       |                                           | i.                  | Output St                |
| Talle : 90,2 Mo                                                                                                    |                                 | 1                  |                      |         | Ð                                                        | ncode (Active Films)                                                     |                                                       | ALCONT NO.                                | conversal. Click Ma | Private Plants           |
|                                                                                                    | <u> </u>                        |                    | 4 0                  |         | Play                                                     | (Active Files (Streams)                                                  |                                                       | Freedow D                                 | se Last Rendered    | Ele                      |
|                                                                                                    | chotstoryLRA.wew                | photstoryLRA.wp3   | ~                    |         | -                                                        | Hayer Options                                                            |                                                       |                                           | 00                  | ÷                        |
| 🐉 démarrer 🔰 🙆 🖉 🎕 😵                                                                                                    | 9 💼 Mes v                       | ndikos 🚺           | <b>⊳</b> (¢          | SUPER C | by ellightSoft                                           |                                                                          |                                                       | R 030                                     | 1. 1. 2 m A         | <b>1</b> 12              |
|                                                                                                    |                                 |                    |                      |         | D-Marc D                                                 | looumonto'Mar v                                                          | (idéac)ab                                             | etetop (LDA uu                            |                     |                          |

#### Trois choses à faire pour les paramètres de SUPER

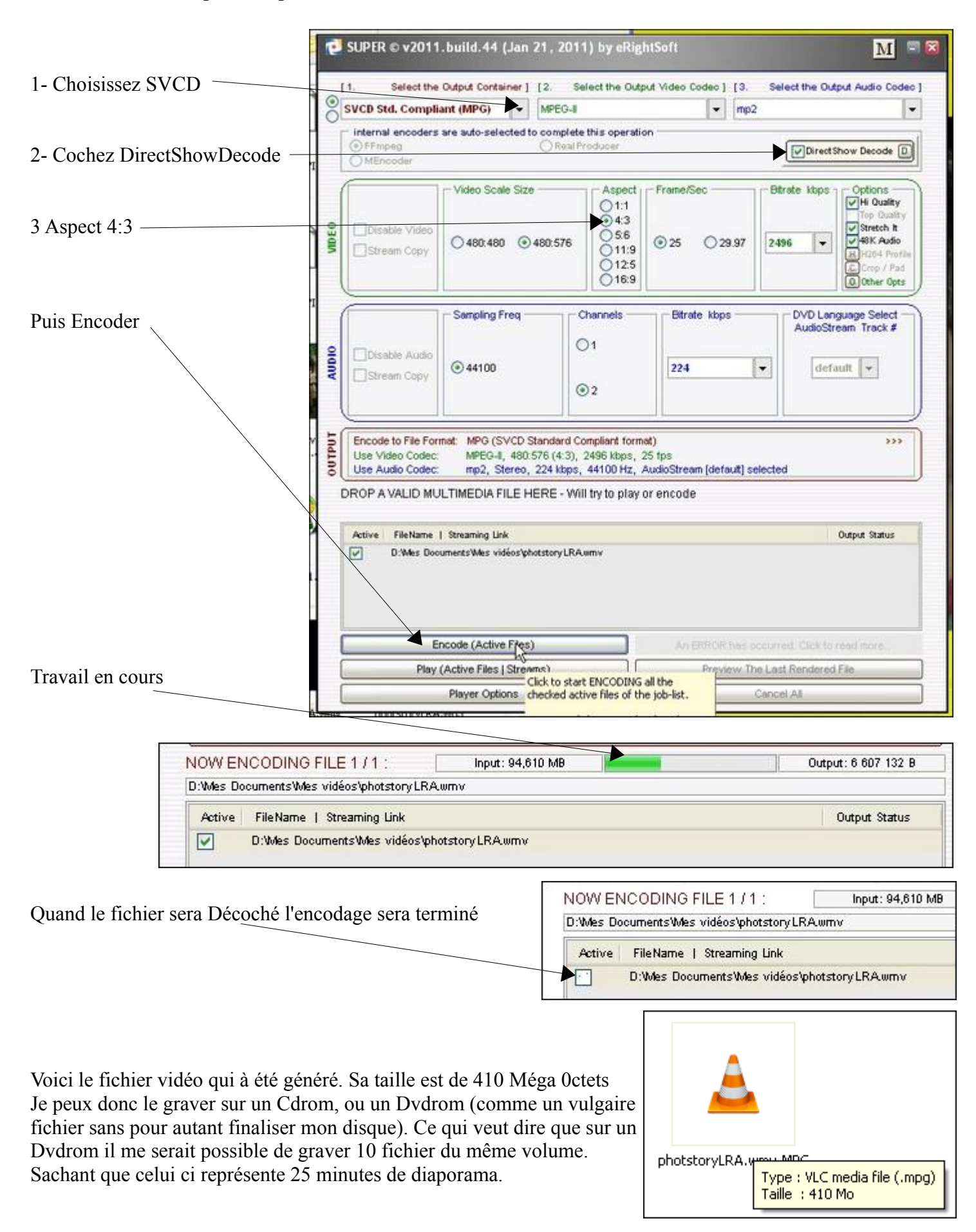

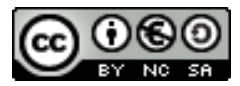